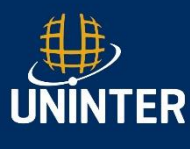

## PASSO A PASSO - ENTREGA DE DOCUMENTOS DE ESTÁGIO NÃO OBRIGATÓRIO

- 1. Acessar o AVA UNIVIRTUS com seu RU e SENHA.
- 2. No lado esquerdo da tela inicial do AVA localize o ícone: ESTÁGIO NÃO OBRIGATÓRIO

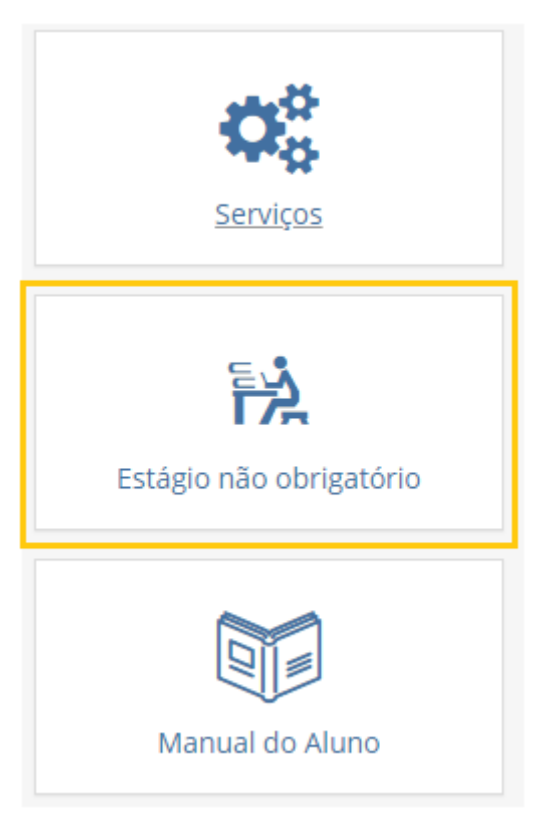

3. Selecione o curso correspondente ao Estágio que será realizado.

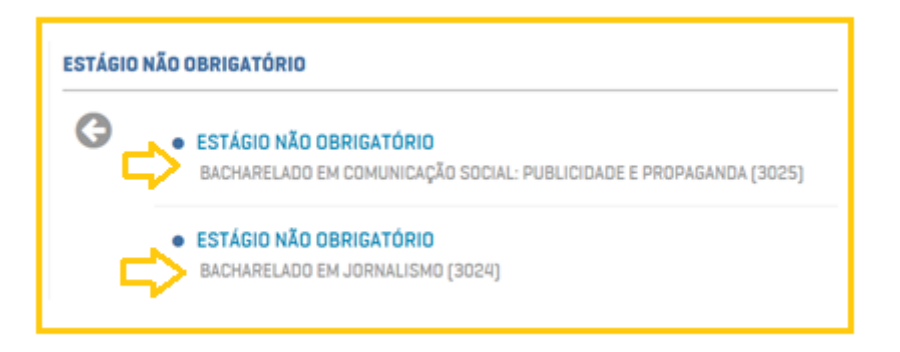

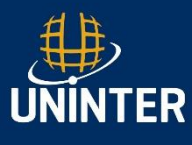

#### 4. Em Roteiro de Estudos leia as orientações disponíveis.

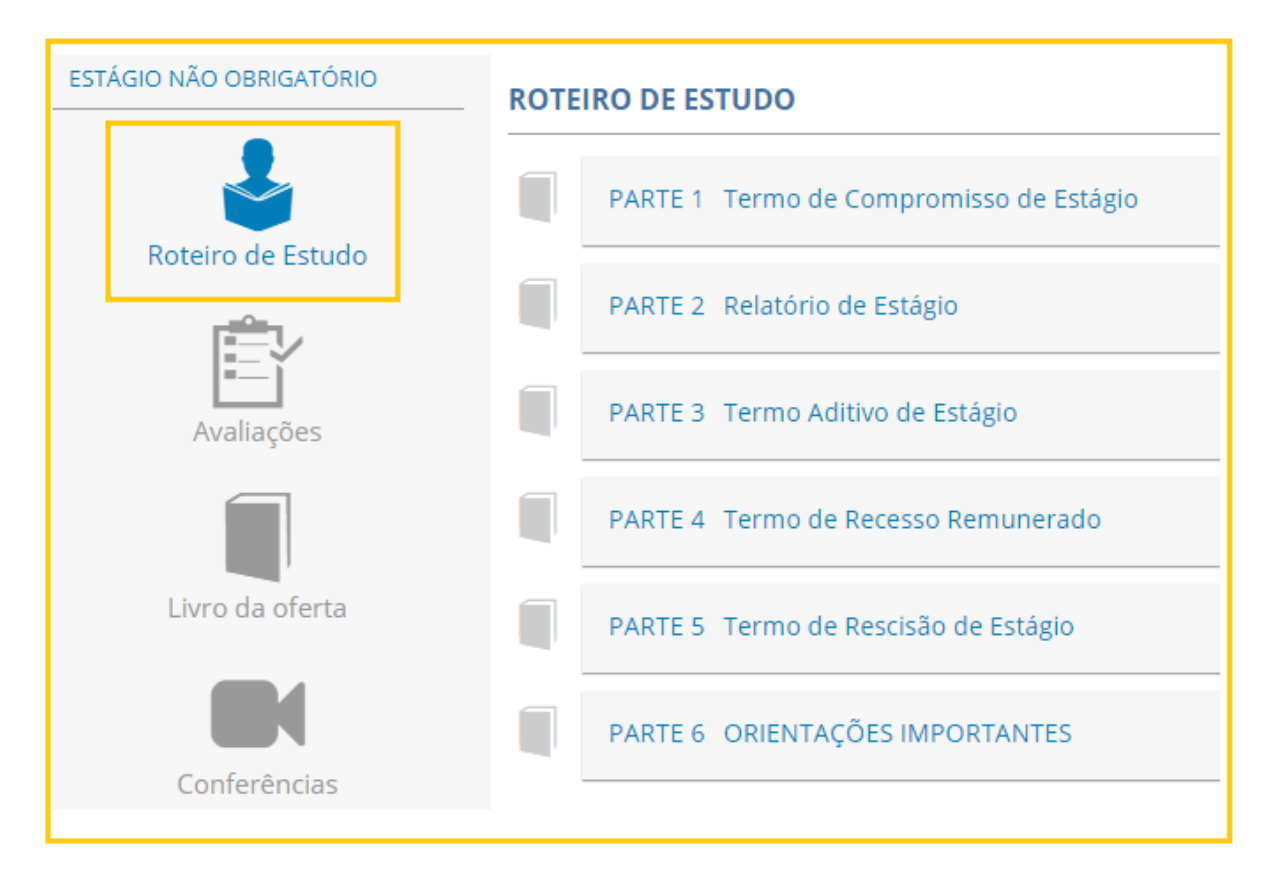

### 5. A seguir localize o ícone: Trabalhos:

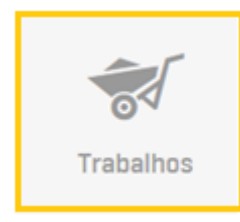

6. No ícone Trabalhos clique no botão: ENTREGAR:

| TRABALHO                        |                                      |              |
|---------------------------------|--------------------------------------|--------------|
| TRABALHO 1                      |                                      |              |
| TERMO DE COMPROMISSO DE ESTÁGIO | De 06/03/19 (00h) até 02/04/24 (00h) | <br>ENTREGAR |

 Posteriormente será necessário PREENCHER as seguintes informações sobre o Estágio:

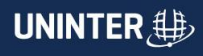

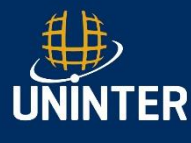

• As Informações do estagiário são importados do sistema.

| DADOS DO ESTAGIARIO |  |
|---------------------|--|
|                     |  |
| Nome                |  |
|                     |  |
|                     |  |
|                     |  |
|                     |  |
|                     |  |
|                     |  |
|                     |  |

 Informar os dados da UNIDADE CONCEDENTE (Lugar onde o aluno irá realizar o estágio)

| UNIDADE CONCEDENTE   |   |  |
|----------------------|---|--|
| Inscrição Concedente |   |  |
| CNPJ ·               | , |  |
| Número               |   |  |
| Nome da Concedente   |   |  |
|                      |   |  |
|                      |   |  |

 Atividades que irá realizar em campo de estágio; vigência; dias da semana; carga horária diária; bolsa auxilio; auxilio transporte, segurado e o número da apólice. Estas informações são repassadas pela concedente do estágio ou agente de integração.

| Descrição de atividades |  |
|-------------------------|--|
|                         |  |
| Data inicio             |  |
|                         |  |
| Data fim                |  |
| ■                       |  |

# 

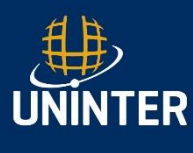

### O QUE É AGENTE DE INTEGRAÇÃO?

O agente de integração é a entidade que gerencia vagas de estágio e providência os documentos comprobatórios de estágio, sendo o mediador entre a empresa, instituição de ensino e aluno.

 Sim: preencher as informações do agente de integração CNPJ e UF. Exemplos: CIEE; IEL; PROE; CEBRADE; ABRE; AGIEL; CEINEE; CEDEP, entre outros.

| Possui agente de Integração |    |
|-----------------------------|----|
| Sim                         | Ψ. |
| CNPJ                        |    |
|                             |    |
| Razão Social                |    |
|                             |    |
| UF                          |    |
| Selecione                   | *  |
|                             |    |

 Não: a empresa concedente não possui um agente de integração que vai intermediar, desta forma ela irá disponibilizar os documentos ou ela poderá utilizar o modelo da Uninter.

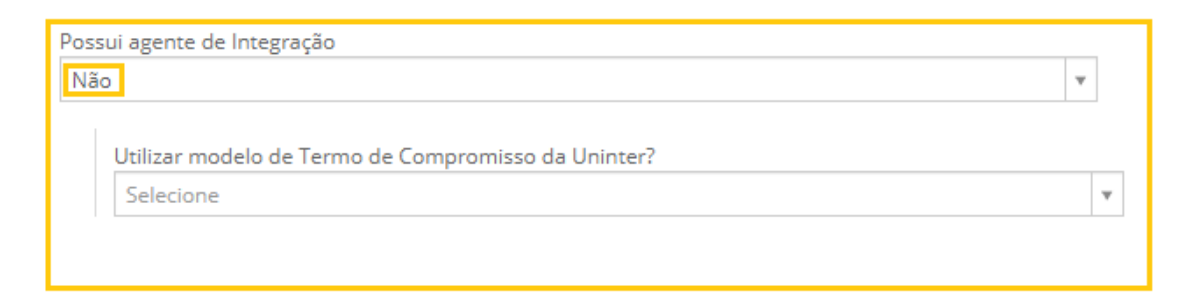

# LEMBRANDO QUE O PREENCHIMENTO DE TODOS OS CAMPOS É OBRIGATÓRIO!

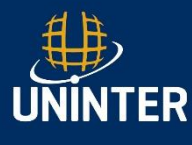

8. Após o preenchimento clicar no botão GERAR FICHA.

| GERAR FICHA | CANCELAR |
|-------------|----------|
|             |          |

9. ATENÇÃO: Somente é necessário realizar o Download da "ficha", alunos que irão utilizar o modelo do Termo de Compromisso do UNINTER, ou seja, alunos que não receberam Termo de Compromisso da concedente ou agente de integração.

| 🕹 Downl    | oad da ficha criado em | 07/03/19 12:01] |   |
|------------|------------------------|-----------------|---|
| Comentário |                        |                 |   |
|            |                        |                 | 6 |

**10.** Anexar o Termo de Compromisso digitalizado em formato PDF, devidamente assinado por todas as partes.

| ARQUIVOS ANEX                                                | ADOS                         |  |
|--------------------------------------------------------------|------------------------------|--|
|                                                              | O Nenhum arquivo adicionado. |  |
| RESTRIÇÕES DE<br>Número máximo: 100<br>Extensões permitidas: | UPLOAD                       |  |
| <b>O</b> ANEXAR A                                            | RQUIVOS                      |  |
|                                                              |                              |  |

 Aguardar a análise da Central de Estágios Até 3 (três) dias úteis para devolutiva. O polo pode acompanhar a devolutiva para o aluno no sistema SISPAP em Secretaria (Relação de Alunos).

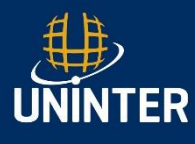

**12.** Após o aceite realizar a IMPRESSSÃO do Termo de Aceite e anexar ao documento.

| TRABALHO                        |                                                                       |                      |                        |
|---------------------------------|-----------------------------------------------------------------------|----------------------|------------------------|
| TRABALHO 1                      |                                                                       |                      | SITUAÇÃO:<br>DEFERIDO  |
| TERMO DE COMPROMISSO DE ESTÁGIO | ENTREGUE EM 30/09/20 (11:32h)<br>De 06/03/19 (00h) até 02/06/25 (00h) | DEFERIDO<br>Detalhes | ENTREGAR<br>4º entrega |

|                         |                    |               |            | Gabarito |
|-------------------------|--------------------|---------------|------------|----------|
| Q Detalhes da co        | теção              |               |            |          |
| Gerar arquivo de :      | iceite (somente se | trabalho defe | rido]: Sim |          |
| <pre> MansAub(1) </pre> |                    |               |            |          |
| al accession for        |                    |               |            |          |

Tudo pronto! Agora o aluno já pode começar o estágio e colocar em prática todo o conhecimento adquirido durante as aulas!

CENTRAL DE ESTÁGIOS ESCOLA DE POLOS CENTRO UNIVERSITÁRIO INTERNACIONAL - UNINTER